#### A szabályozás hatásvázlata

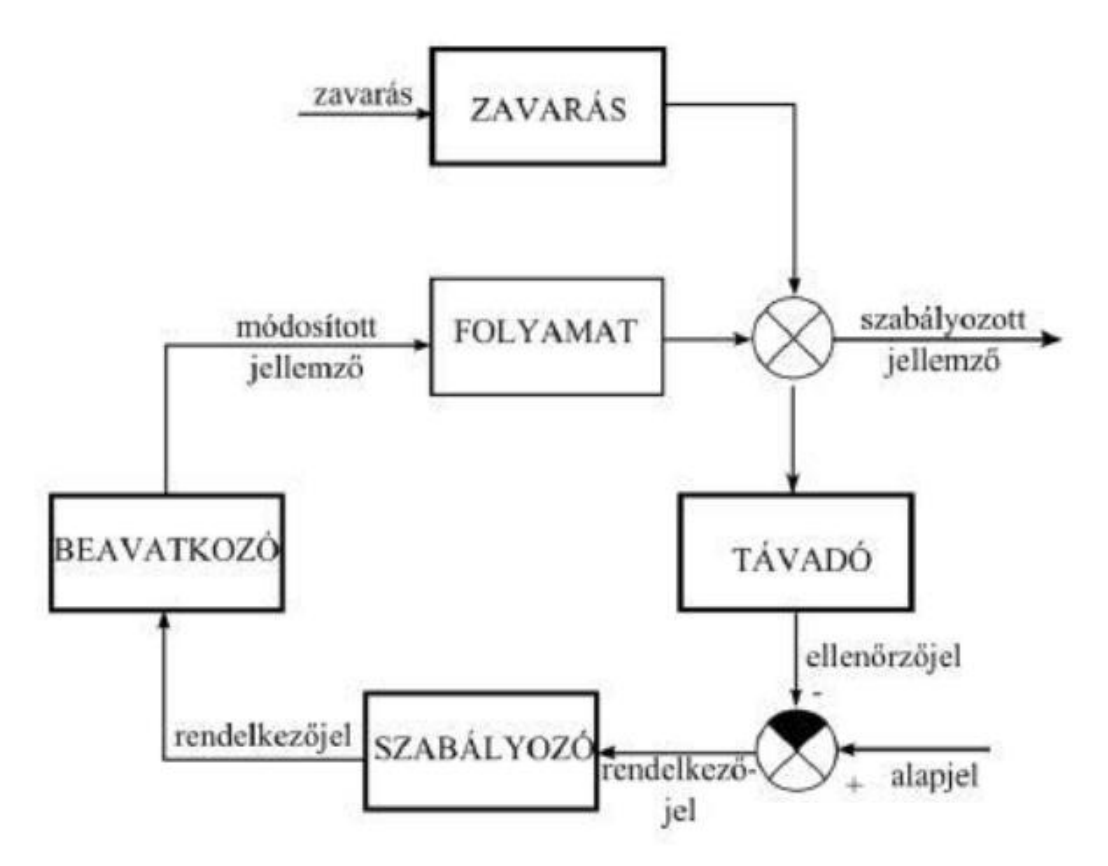

# Áramlásszabályozás

- Komponens: víz
- Modell: SRK
- Folyamatábra: két anyagáram, szelep
- Bemenet: 100 kg/h; 20 C; 500 kPa; x\_víz=1
- Nyomásesés a szelepen: 100 kPa
- Szelep/Rating fül: szelep méretezése
- Simple resistance equation
- Karakterisztika: lineáris, gyökös (quick opening), exponenciális (equal percentage)

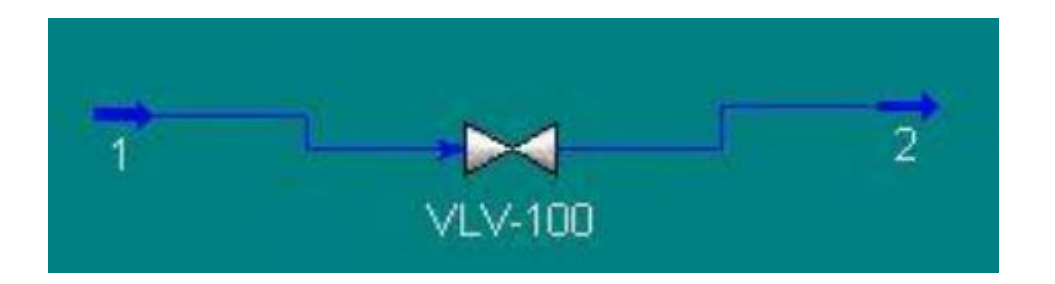

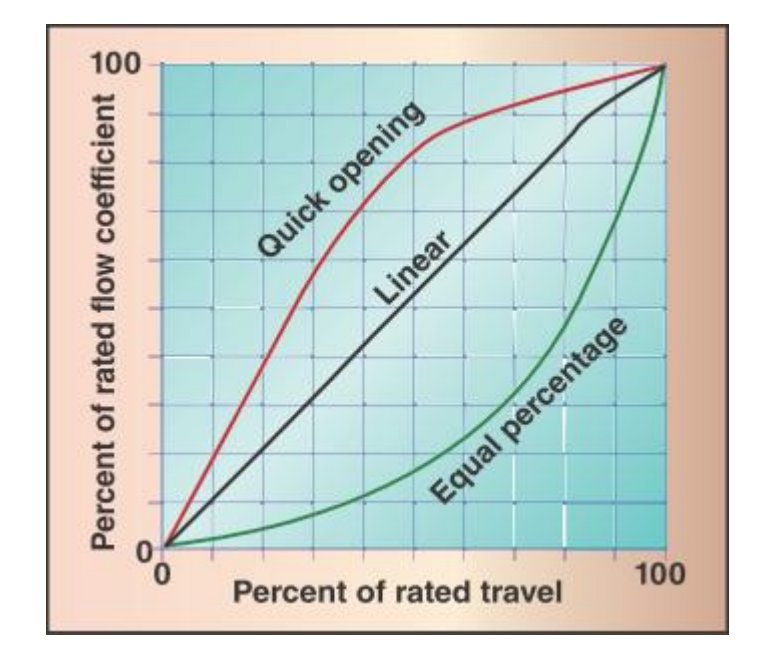

### Áramlásszabályozás – nyomások megkötése

|                                                                                                    | 2 _ 🗆 X                                                                                                    |
|----------------------------------------------------------------------------------------------------|----------------------------------------------------------------------------------------------------|
| Dynamics         Specs         Pressures         Stripchart         Flow Specification         Molar         Mass         Ideal LiqVol         Std. LiqVol         First Order Filter Time Constant         000:00:0,00         Feeder block         Initialize Pressure | Dynamics         Specs         Pressures         Stripchart         Flow Specification         • Molar • Mass • Ideal LiqVol • Std. LiqVol         • Molar Flow         Active         5,551 kgmole/h         • First Order Filter Time Constant         • Initialize Pressure         • Initialize Pressure |
| Worksheet Attachments Dynamics                                                                                                    | Worksheet Attachments Dynamics                                                                                                    |
| OK Delete Define from Other Stream                                                                                                    | OK Delete Define from Other Stream 🗢 🜩                                                                                                    |

### Dinamikus mód alapbeállításai

- Dinamikus módba váltás előtt MENTÉS (közben is gyakran ajánlott menteni)
- Real time factor
- Integrátor kikapcsolva
- Áramok színei dynamic P/F specs
- PID szabályozó elhelyezése a folyamatábrán

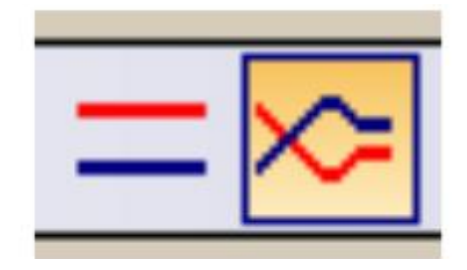

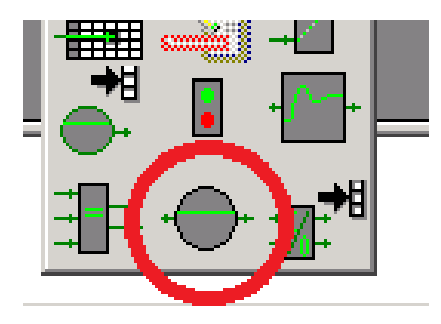

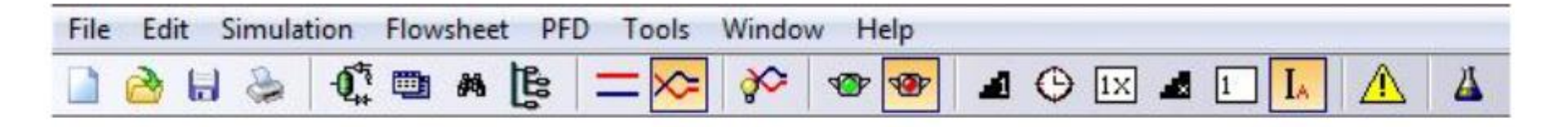

# A szabályozó konfigurálása

- PV: Szabályozott jellemző ebben az esetben az áramló fluidum mennyisége
- OP: Módosított jellemző áramlásszabályozásnál szintén az áramló fluidum mennyisége; a programban a szelepállást lehet megadni
- Connections fül
  - PV: In/Mass Flow
  - OP: VLV-100/Actuator desired position
- A szabályozó működési tartományának megadása: Parameters fül
  - Range: 0-1000 kg/h
- Szabályozó működési módjai: kézi/automata; reverse/direct

| Reverse | PV>SP                                   | OP csökken |
|---------|-----------------------------------------|------------|
|         | PV <sp< th=""><th>OP nő</th></sp<>      | OP nő      |
| Direct  | PV>SP                                   | OP nő      |
|         | PV <sp< th=""><th>OP csökken</th></sp<> | OP csökken |

# A szabályozó konfigurálása

| FIC-100                                                                                                    | FIC-100                                                                                                    | _ 🗆 × |
|----------------------------------------------------------------------------------------------------|----------------------------------------------------------------------------------------------------|-------|
| Name       FIC-100         Process Variable Source       0         Object:       1         Select PV         Variable:       Mass Flow         PV       0P         Remote Setpoint       0         Select RSP       0         Optional       SP         Variable:       Actuator Desired Position | Parameters       Operational Parameters         Configuration       Action: <ul> <li>Reverse</li> <li>Direct</li> <li>SP Mode:              <li>Local</li> <li>Remote</li> </li></ul> Advanced       Man         Autotuner       Internal         IMC Design       SP         Scheduling       SP         Alarms       OP         Alarms2       Current Tuning         PV Conditioning       Kc         Malfunction       Signal Processing         FeedForward       Model Testing         Initialization       EV Unit Set         EV Unit Set       Use Local Unit         Use Local Unit       Unit |       |
| Connections Parameters Monitor Stripchart User Variables Notes Unknown Ranges for PV Delete                                                                                                    | Connections Parameters Monitor Stripchart User Variables N<br>OK                                                                                                    | otes  |
|                                                                                                    | Delete Face Plate                                                                                                    |       |

### Reverse és direct mód

- Reverse mód
- Ha a szabályozott jellemző értéke nagyobb, mint az alapjelé: a módosított jellemzőé csökken (pl. ha nagyobb a fluidum tömegárama a megengedettnél, zárunk a szelepen)
- Ha a szabályozott jellemző értéke kisebb, mint az alapjelé: a módosított jellemzőé nő (pl. ha kisebb a fluidum tömegárama a szükségesnél, nyitunk a szelepen)
- Direct mód
- Ha a szabályozott jellemző értéke nagyobb, mint az alapjelé: a módosított jellemzőé nő (pl. ha túl nagy a folyadékszint a tartályban, nyitunk a szelepen)
- Ha a szabályozott jellemző értéke kisebb, mint az alapjelé: a módosított jellemzőé csökken (pl. ha túl kicsi a folyadékszint a tartályban, zárunk a szelepen)

### A szabályozó hangolása, vizsgálata

- A szelep legyen manuális módban; 50%-ban nyitva
- Kapcsoljuk be az integrátort! (Valós idő legyen bekapcsolva; javasolt real time factor: 10)
- Autotuner menu/Start autotuner
- A kapott adatokat az Accept gombra kattintva fogadjuk el
- A szabályozó működésének grafikus vizsgálata: Stripchart
- Stripchart menü
- Változók: PV, SP, OP
- Indítsuk el az integrátort!
- Face plate: miniatűr kezelőfelület állítható:
  - Kézi módban a szelepállás
  - Automata módban az alapjel
- Adatok tárolása: Tools/Databook/Strip Charts/Historical
- A Setup menüben beállítható a minták száma és a mintavétel gyakorisága
- Ugrászavarás: változtassuk meg a bemenő áram nyomását!

## Ugrászavarás

| →1                                                                                                    | ■ 🗆 🗙 📲 FIC-100-DL2 |              |
|----------------------------------------------------------------------------------------------------|---------------------|--------------|
| Dynamics         Specs         Pressures         Stripchart         Flow Specification         Molar         Mass         Ideal LiqVol         Std. LiqVol         Mass         First Order Filter Time Constant         Pressure         First Order Filter Time Constant         Peeder block         Initialize Pressure         Initialize Pressure         Initialize Flow |                     | ːɡ/h)<br>(%) |
| Delete Define from Other Stream                                                                                                    | ■ 🔿 Minutes         | _            |

# Hőmérséklet szabályozás

- Komponens: víz
- Modell: SRK
- 100 kg/h, 20 C, 150 kPa. x\_víz=1
- Heater
  - Nyomásesés: 50 kPa
  - Energiaáram!
  - Kimenő áram: 80 C
- Dynamics fül méretezés
- Hasonlóan a szelephez, meg kell adni egy méretre jellemző konstanst
- A bemenő és kimenő áramoknál fontos a nyomást megkötni!
- Átlépés dinamikus módba
- Helyezzünk el egy PID szabályozót!

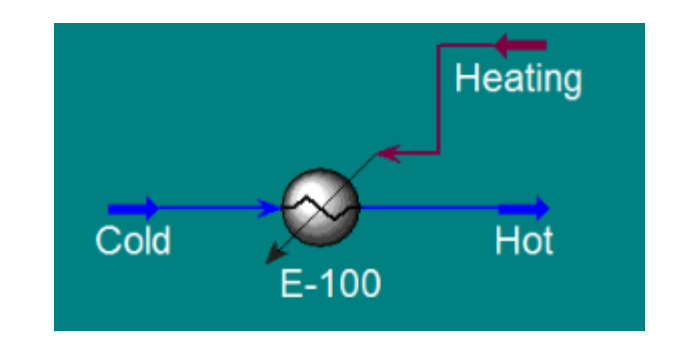

### A szabályozó konfigurálása, vizsgálata

- A szabályozott jellemző a hőmérséklet jelen esetben a kimenő áram hőmérséklete (PV)
- Módosított jellezmő a hőmérsékletszabályozás típusától függ
- Direkt (pl. gőzbevezetés) és indirekt (pl. elárasztásos kondenzátor, hűtő/fűtőközeg mennyiésgének változtatása) hőmérséklet szabályozás
- Ebben az estben a hőközlő közeg mennyiségét szabályozzuk
- OP: energiaáram; Control valve
- Felugró ablak szelep méretezés; alsó korlátnak adjunk meg 0-t, felső korlátnak egy nagyságrenddel nagyobb értéket a program által számított hőmennyiségnél
- A szabályozó működési tartománya: 0 és 100 C között
- Működési módja: kézi; reverse
- Hangolás valamennyire legyen nyitva a szelep; autotuner
- Vizsgáljuk a szabályozó viselkedését! (Strip Chart)

# Szabadkifolyású tartály

- Komponensek: víz, levegő
- Modell: SRK
- Simulation/Integrator: options fül Enable static head contributions (a hidrosztatikai nyomás figyelembe vétele)
- 2 áram 1 feed, 1 fűtőgőz; 1 tartály (Tank)
- Feed: 250 kg/h, 25 C, 250 kPa, 0,9999 a víz, 0,0001 a levegő moltörtje
- Térfogatáram rögzítése
- Fűtőgőz: x\_víz=1, 150 kg/h, 150 C, csak gőz (Vapor fraction=1)
- Rögzítsük a nyomást
- Tartály bemenet: Feed, kimenet: to air (gáz), to drain (folyadék)
- Tartály rating fül: magassága legyen 1 m, átmérője 1,5 m
- Szelep mindkét kimenő áram után; a To air áram utáni nem valós szelep, de a levegő áramlását is modellezni kell
- A szelepek kimenő áramának nyomása 100 kPa (Rögzíteni!)
- Szelepméretezés a gázszelep esetén 100%-os, a folyadékszelep esetén 50%-os nyitottság mellett

#### Szabadkifolyású tartály - folyamatábra

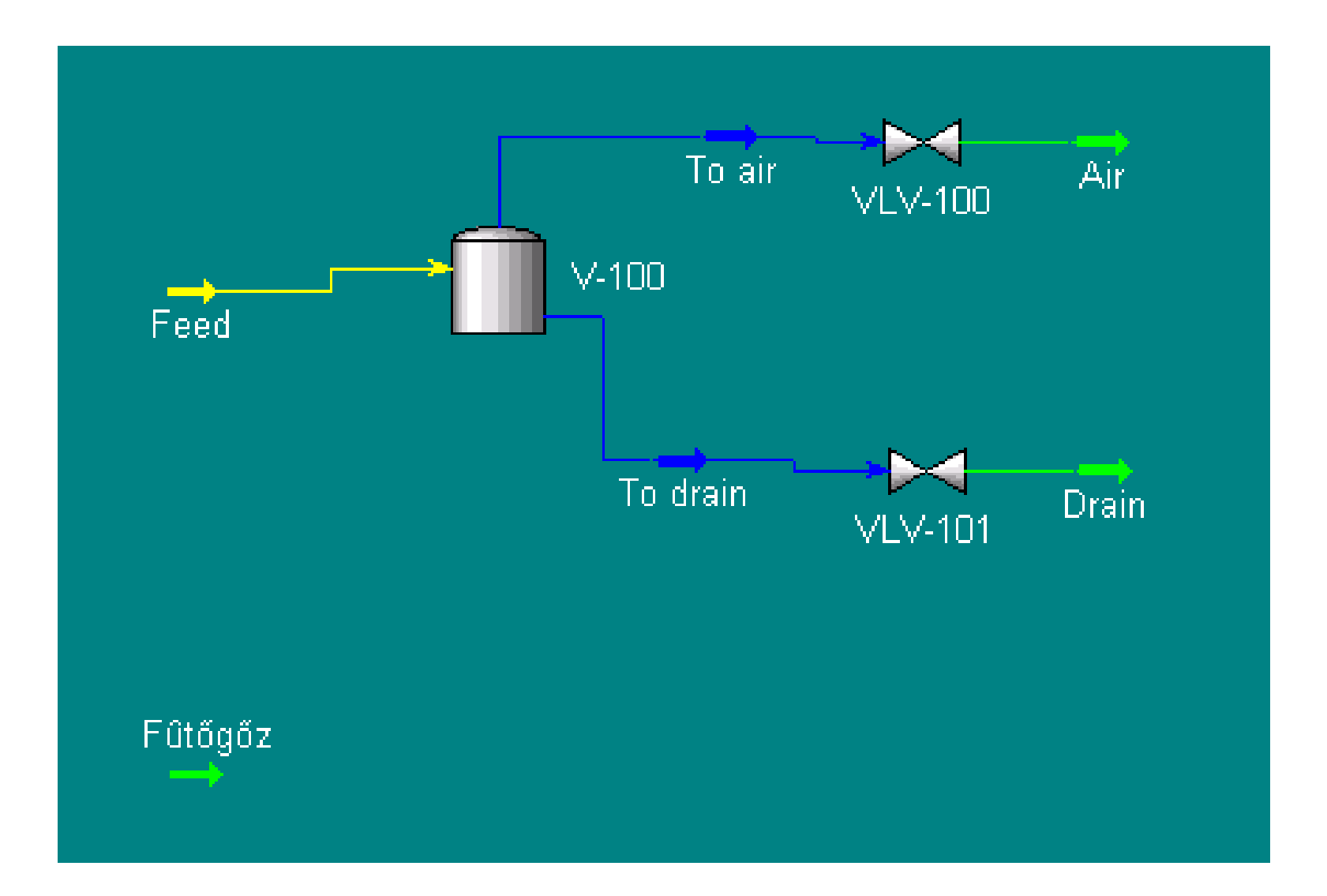

### Szintszabályozó kör

- Átlépés dinamikus módba
- PID szabályozó
- PV: folyadékszint (vessel/liquid % level)
- OP: szelepállás (actuator desired position)
- Szabályozó működési tartománya: 0 és 100% között
- Direkt mód!; Hangolás: 50%-os nyitottságnál
- Hangolás után állítsuk 40%-ra az alapjelet (automata mód)
- Vizsgáljuk a szabályozó működését

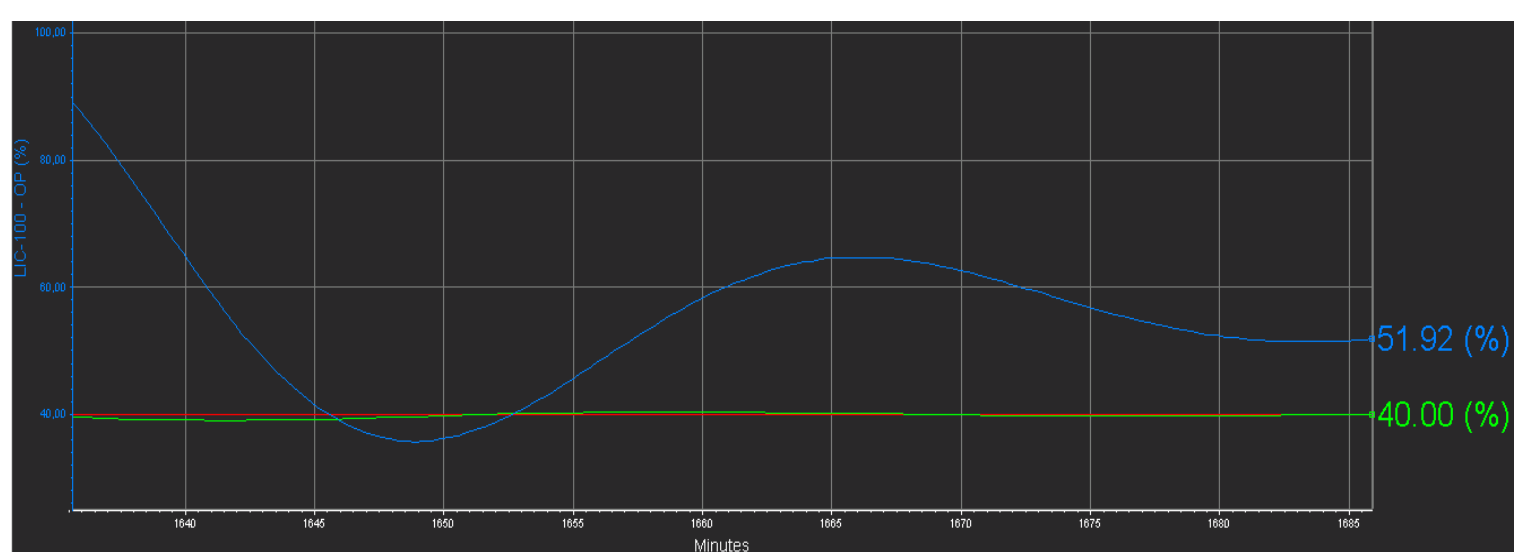

# Hőmérsékletszabályozó kör

- Integrátor leállítása
- Fűtőgőz után plusz egy szelep
- Szelepméretezés adjunk meg némi nyomásesést (10 kPa)
- A szelepből kimenő áramot kössük be a tartályba
- Az integrátor ne legyen automata módban léptetés ajánlott
- Integrátor elindítása nő a hőmérséklet a tartályban
- PID szabályozó
- PV: tartály hőmérséklete (Vessel temperature)
- OP: szelepállás
- Működési tartomány: 0 és 100 C között
- Reverse mód
- Hangolás: adjuk meg a korábbi hőmérséklet szabályozás során kapott adatokat (erősítési tényező: 14; integráló tag: 0,2; differenciáló tag: 0,05)
- Először manuális módban indítsuk el a szabályozót
- Szabályozó vizsgálata adjunk meg valamilyen alapjelet (automata mód)

### A kész folyamatábra

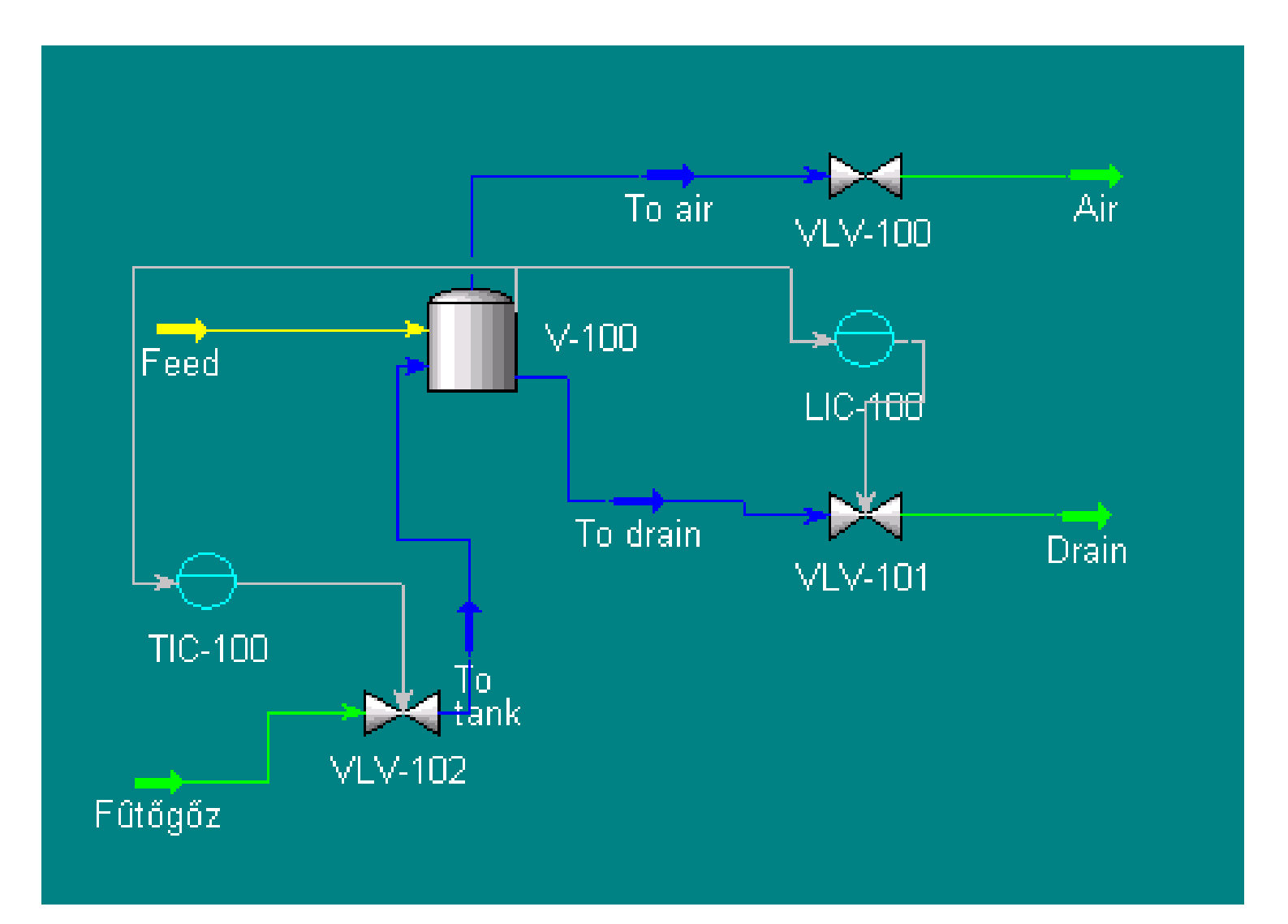

# Számonkérés

#### Steady state:

- Komponensek és termodinamikai modell megadása
- Reakciók megadása
- Adott összetételű, hőmérsékletű, nyomású áram definiálása
- Műveleti egységek elhelyezése, összekötése áramokkal, legfontosabb paramétereinek megadása
- Desztilláló kolonna paramétereinek megadása

# **Dinamikus:**

- Megadott (áramlás, szint, hőmérséklet) szabályozókör azonosítása folyamatábrán
- Az adott szabályozóra jellemző paraméterek megadása (szabályozott és módosított jellemzők)
- Szabályozó hangolása
- Reverse és direkt mód, melyiket mikor használjuk, mi a különbség
- Szelepméretezés
- Ugrászavarás
- Strip chart készítése